## XG Series LK-3352-A01

Cortex-A8 AM3352 CPU BOARD

### Software Manual

Rev 1.0

ダイジェスト版

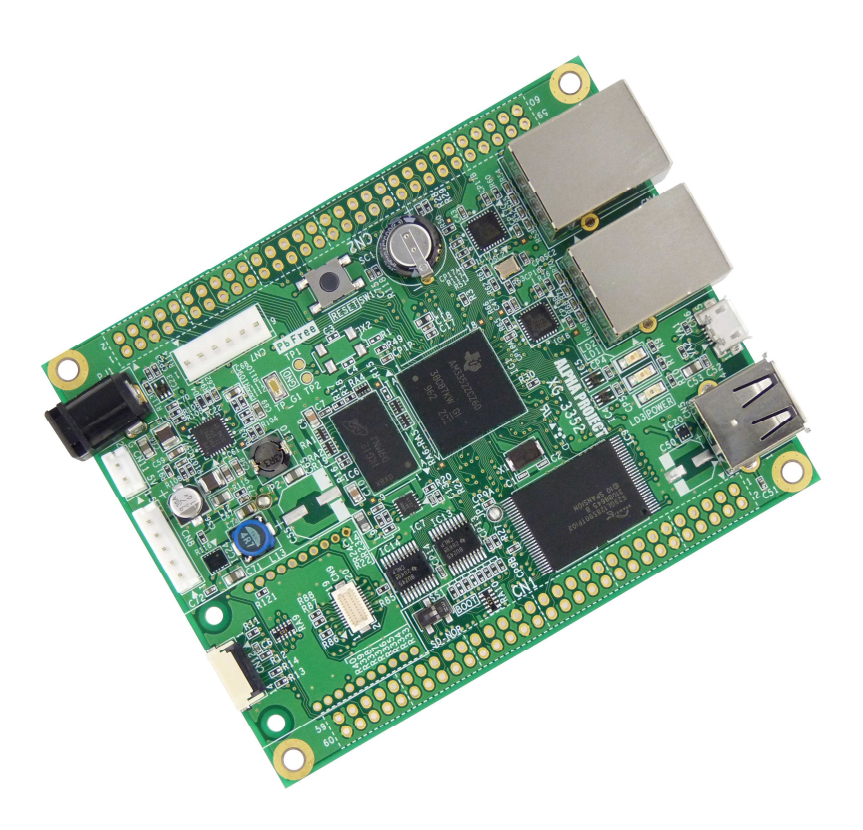

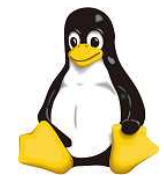

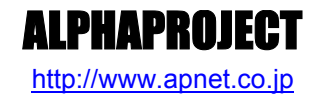

Copyright©2014 ALPHAPROJECT Co.,LTD. All right reserved

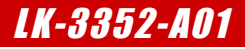

## ご使用になる前に

このたびは XG-3352 Linux 開発キット(LK-3352-A01)をお買い上げいただき誠にありがとうございます。 本製品をお役立て頂くために、このマニュアルを十分お読みいただき、正しくお使い下さい。 今後共、弊社製品をご愛顧賜りますよう宜しくお願いいたします。

#### 梱包内容

LK-3352-A01 梱包内容

本製品は、下記の品より構成されております。梱包内容をご確認のうえ、万が一、不足しているものがあれば お買い上げの販売店までご連絡ください。

●LAN ストレートケーブル 1本 ●AC アダプタ 1本 ●USB ケーブル(A - B) 1本 ●PC-USB-04(ケーブル付) 1個 コネクタの形状 ●JTAG-CNV-01(ケーブル付) 1個 ●microSD カード(4GB、アダプター付き) 1個 microSD microSD Adapter •CD-ROM 1枚 ●保証書 1枚

■本製品の内容及び仕様は予告なしに変更されることがありますのでご了承ください。

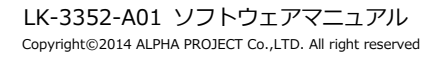

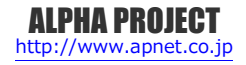

目 次

| 1. | 概要  |                   | 1  |
|----|-----|-------------------|----|
|    | 1.1 | はじめに1             |    |
|    | 1.2 | Linux について1       |    |
|    | 1.3 | U-Boot について 1     |    |
|    | 1.4 | VirtualBox について   |    |
|    | 1.5 | Ubuntu について       |    |
|    | 1.6 | GNU とFSF について 2   |    |
|    | 1.7 | GPL と LGPL について 3 |    |
|    | 1.8 | 保証とサポート           |    |
| 2. | シス  |                   | 4  |
|    | 2.1 | システム概要            |    |
|    | 2.2 | ブートローダ            |    |
|    | 2.3 | Linux カーネル        |    |
|    | 2.4 | ルートファイルシステム6      |    |
|    | 2.5 | クロス開発環境           |    |
|    | 2.6 | 添付 CD-ROM の構成9    |    |
| 3. | シス  | テムの動作             | 10 |
|    | 3.1 | 動作環境10            |    |
|    | 3.2 | シリアル初期設定値11       |    |
|    | 3.3 | ネットワーク初期設定値11     |    |
|    | 3.4 | USB ID 初期設定值12    |    |
|    | 3.5 | XG-3352 ボードの接続13  |    |
|    | 3.6 | Linux の起動14       |    |
|    | 3.7 | Linux の動作確認15     |    |
|    | 3.8 | ネットワークの設定23       |    |
| 4. | ブー  | トローダ              | 28 |
|    | 4.1 | U-Boot 概要         |    |

| XG  | Series | LK-3352-                      | A01 |
|-----|--------|-------------------------------|-----|
|     | 4.2    | ブートローダの起動                     |     |
|     | 4.3    | ネットワーク設定                      |     |
|     | 4.4    | MMC 起動用の U-Boot の作成33         |     |
|     | 4.5    | NOR Flash 起動用の U-Boot の作成35   |     |
| 5.  | Linux  | K                             | 37  |
|     | 5.1    | Linux システムの概要                 |     |
|     | 5.2    | Linux カーネルの作成                 |     |
|     | 5.3    | ルートファイルシステムの作成40              |     |
|     | 5.4    | RAMFS-Linux システムの起動48         |     |
|     | 5.5    | SD-Linux システムの起動49            |     |
|     | 5.6    | NORFLASH-Linux システムの起動51      |     |
| 6.  | プロ:    | グラムの作成                        | 53  |
|     | 6.1    | プログラムの開発について53                |     |
|     | 6.2    | サンプルアプリケーションのコンパイル54          |     |
|     | 6.3    | 動作確認                          |     |
| 7.  | デバー    | イスドライバの作成                     | 57  |
|     | 7.1    | サンプルデバイスドライバの概要57             |     |
|     | 7.2    | サンプルデバイスドライバ/アプリケーションのコンパイル59 |     |
|     | 7.3    | 動作確認61                        |     |
| 8.  | 無線     | LAN モジュールの使用                  | 62  |
|     | 8.1    | Linux カーネルの対応方法62             |     |
|     | 8.2    | 動作確認64                        |     |
| 9.  | MMC    | ブート                           | 67  |
|     | 9.1    | microSD カードの作成67              |     |
|     | 9.2    | 起動手順71                        |     |
| 10. | ボー     | - ドの初期化                       | 73  |
|     | 10.1   | FlashROM 構成73                 |     |
|     | 10.2   | 2 作業概要                        |     |
|     | 10.3   | 3 microSD カードの作成74            |     |

| XG Series            | <i>LK-3352-A01</i> |
|----------------------|--------------------|
| 10.4 書き込み手順          | 78                 |
| 11. 製品サポートのご案内       | 82                 |
| 12. エンジニアリングサービスのご案内 | 83                 |
| 付録 A. 起動ログ           | 84                 |
| 付録 B. 付属品について        | 89                 |

## 1. 概要

### 1.1 はじめに

XG-3352 は、CPU コアに ARM Cortex-A8 を採用したマイクロプロセッサ「AM3352」(TEXAS INSTRUMENTS)を搭載した 汎用 CPU ボードで、標準 OS に Linux を採用しています。

Linux を採用することで、世界中のプログラマによって日々開発される膨大なオープンソースソフトウェア資産をロイヤリティフリーで利用することができます。

本ドキュメントでは、XG-3352の動作方法をはじめ、SPL、U-Boot、Linux カーネル、アプリケーション開発のための手順を 説明します。

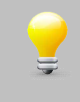

本ドキュメントでは、VirtualBox を含めた開発環境が WindowsPC にインストールされていることが前提となっています。開発環境をインストールされていない場合は、『Linux 開発 インストールマニュアル』に従って、先に開発環境の作成を行ってください。

### 1.2 Linux について

Linux とは 1991 年に Linus Torvalds 氏によって開発された、オープンソースの UNIX 互換オペレーティングシステムです。 Linux はオープンソース、ロイヤリティフリーという特性から、世界中のプログラマたちにより日々改良され、今では大手企業のサーバーや、行政機関などにも広く採用されています。

また、Linuxの特長として CPU アーキテクチャに依存しないということがあげられます。これは、GNU C コンパイラの恩恵に もよるものですが、数多くのターゲット(CPU)に移植されており、デジタル家電製品を中心に非 PC 系製品にも採用されるよう になりました。

Linux は、カーネルと呼ばれる OS の核となる部分とコマンドやユーティリティなど多くのソフトウェアから構成されます。これらのソフトウェアの多くは FSF の GNU プロジェクトによるフリーソフトウェアです。

本ドキュメントでは、Linuxのごく一部の機能と使い方のみを説明しています。

Linuxの詳細については、一般書籍やインターネットから多くの情報を得られますので、それらを参考にしてください。

### 1.3 U-Boot について

U-Boot は、DENX Software Engineering 社の Wolfgang Denk 氏が保守を行っているオープンソフトウェアの汎用ブートロ ーダです。多くの開発者によって支援され、現在最も機能が豊富で柔軟性に富み、開発が活発に行われています。対応している アーキテクチャは、SuperH、PPC、ARM、AVR32、MIPS、x86、68k、Nios、MicroBlaze などです。またプログラムのダウ ンロードに関しても、ネットワークを介した TFTP の他に、CF カード、SD メモリカードなどのストレージデバイスからのダウ ンロードにも対応しています。

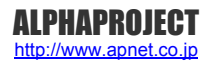

# 2. システム概要

#### 2.1 システム概要

XG-3352 は、CPU コアに ARM Cortex-A8 を採用したマイクロプロセッサ「AM3352」(TEXAS INSTRUMENTS)を搭載した 汎用 CPU ボードです。

Linux システムは、ブートローダとLinux カーネル、ルートファイルシステムから構成されます。ブートローダに SPLとU-Boot、 Linux カーネルに Linux-3.2、ルートファイルシステムには RAM, microSD カード等で動作する専用パッケージを使用します。

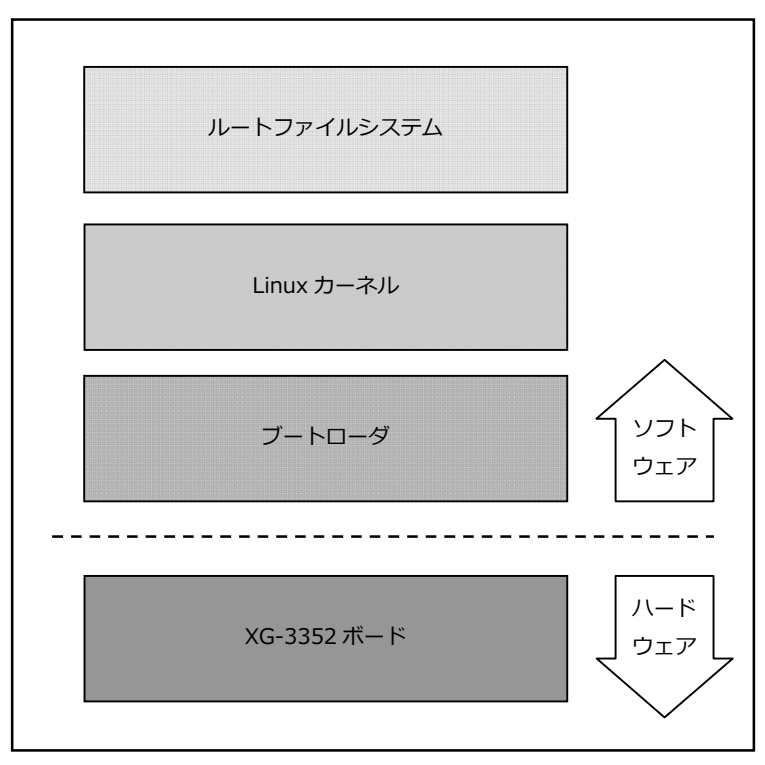

Fig 2.1-1 XG-3352 システム概要図

### 2.4 ルートファイルシステム

Linux は、カーネルとファイルシステムという2つの要素から構成されます。

Linuxでは、全てのデータがファイルという形で管理されています。アプリケーションプログラムやデバイスドライバをはじめ、 HDD や COM ポートなどの入出カデバイスもファイルとして扱われます。

Linux では全てのファイルがルートディレクトリを起点としたディレクトリ構造下に管理されており、これら全てのファイル構造のことをファイルシステムと呼びます。また、システム動作に必要なシステムファイル群のこともファイルシステムと呼びます。

本ドキュメントでは、これらの意味を明確にするため、ファイル管理構造(ext2 や ext3)のことをファイルシステム、システム 動作に必要なファイル群のことをルートファイルシステムと表現しています。

Linux のルートファイルシステムは、そのシステムが必要とする機能に合わせて構築する必要があります。 XG-3352 では、以下のルートファイルシステムを用意しています。

| ●ramfs ルートファイルシステム     | RAM 上で動作するように構成されたオリジナル Linux パッケージです。<br>RAM 上に展開されるため、電源を落とすと変更した内容は破棄されます。                                                            |
|------------------------|----------------------------------------------------------------------------------------------------|
| ●sd ルートファイルシステム        | SD カード用に構成されたオリジナル Linux パッケージです。<br>ルートファイルシステムが SD カード上に展開されるため、電源を落として<br>も変更した内容は破棄されませんが、電源を落とす前には適切な終了処理が<br>必要になります。              |
| ● norflash ルートファイルシステム | NOR FlashROM 用に構成されたオリジナル Linux パッケージです。<br>ルートファイルシステムが NOR FlashROM 上に展開されるため、電源を落<br>としても変更した内容は破棄されませんが、電源を落とす前に適切な終了処<br>理が必要になります。 |

本ドキュメントでは、ramfs ルートファイルシステムを利用した Linux システムを RAMFS-Linux システム、sd ルートファイ ルシステムを利用した Linux システムを SD-Linux システム、norflash ルートファイルシステムを利用した Linux システムを NORFLASH-Linux システムと表現します。

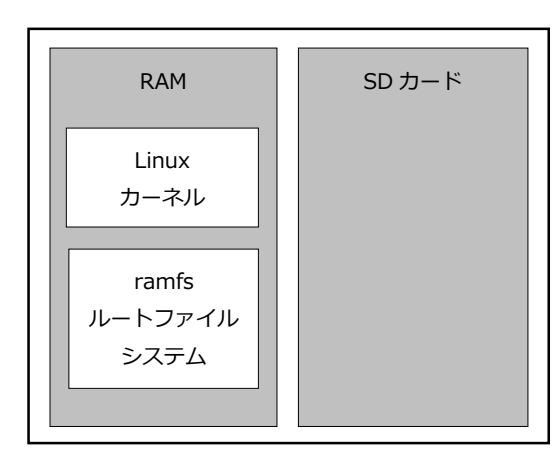

Fig 2.4-1 RAMFS-Linux システム

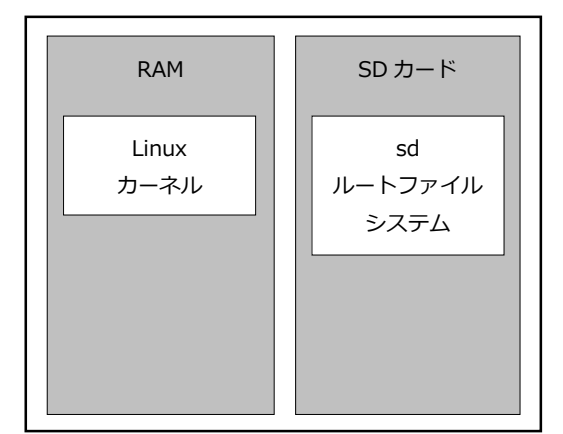

Fig 2.4-2 SD-Linux システム

## 2.6 添付 CD-ROM の構成

XG-3352 の Linux の開発には、Linux カーネルソース、Buildroot ソースファイル、クロスコンパイラ等が必要です。 これらは、弊社ホームページ及び関連リンクからダウンロードするか、添付 CD-ROM から入手することができます。

| LK_3 | 352_A01_VX_X                           |                              |  |  |  |  |
|------|----------------------------------------|------------------------------|--|--|--|--|
|      | binaries                               |                              |  |  |  |  |
|      | helloworld                             | : サンプルアプリ                    |  |  |  |  |
|      | MLO                                    | : SPL バイナリ                   |  |  |  |  |
|      | rootfs.jffs2                           | : norflash ファイルシステムバイナリ      |  |  |  |  |
|      | rootfs.tar.gz                          | :sd ファイルシステムバイナリ             |  |  |  |  |
|      | sample-app                             | : サンプルアプリ(デバイス確認用)           |  |  |  |  |
|      | sample-driver.ko                       | :サンプルデバイスドライバ                |  |  |  |  |
|      | u-boot.bin                             | : U-Boot バイナリ(norflash ブート用) |  |  |  |  |
|      | u-boot.img                             | : U-Boot バイナリ (sd ブート用)      |  |  |  |  |
|      | uImage-xg3352                          | : Linux カーネルバイナリ             |  |  |  |  |
|      | ` uInitrd-xg3352                       | : ramfs ファイルシステムバイナリ         |  |  |  |  |
|      | index.html                             | :インデックス HTML                 |  |  |  |  |
|      | index_images                           | :インデックス HTML イメージ            |  |  |  |  |
|      | jtag_cnv_01                            | :JTAG-CNV-01 関連一式            |  |  |  |  |
|      | license                                |                              |  |  |  |  |
|      | fdl.txt                                | :GFDL 原文                     |  |  |  |  |
|      | gpl.txt                                | :GPL 原文                      |  |  |  |  |
|      | ` lgpl.txt                             | :LGPL 原文                     |  |  |  |  |
|      | nanual                                 |                              |  |  |  |  |
|      | k_3352_a01_sw.pdf                      | :LK-3352-A01 ソフトウェアマニュアル     |  |  |  |  |
|      | ` lk_install_xg335x.pdf                | :Linux 開発 インストールマニュアル        |  |  |  |  |
| ;    | sample                                 |                              |  |  |  |  |
|      | devicedriver-X.X.tar.bz2               | :サンプルデバイスドライバソース             |  |  |  |  |
|      | ` helloworld-X.X.tar.bz2               | :サンプルアプリソース                  |  |  |  |  |
| ` ;  | sources                                |                              |  |  |  |  |
|      | buildroot-2013.08.1-xg3352-X.X.tar.bz2 | : Buildroot ソースファイル          |  |  |  |  |
|      | dl-X.X.tar                             | : Buildroot ダウンロードファイルー式     |  |  |  |  |
|      | linux-3.2.0-xg3352-X.X.tar.bz2         | : Linux カーネルソースファイル          |  |  |  |  |
|      | ` u-boot-2013.01.01-xg3352-X.X.tar.bz2 | : U-Boot ソースファイル             |  |  |  |  |

Table 2.6-1 CD-ROM 内容

※『X\_X』、『X.X』はバージョン番号を示します。バージョン 1.0 の場合は『1\_0』、『1.0』になります。

# 3. システムの動作

#### 3.1 動作環境

Linux の起動を確認するためには、CPU ボードと以下の環境が必要です。

#### ●ホスト PC

Linux では PC をコンソール端末として使用します。

本 Linux 開発キットには、PC-USB-04 が付属しており、PC-USB-04 と PC を USB ケーブルで接続することで、PC 上では仮想シリアルポートとして認識します。

PC-USB-04の使用方法に関しては、PC-USB-04のマニュアルをご参照ください。

なお、仮想シリアルポートを使用した通信には、ハイパーターミナル等のターミナルソフトウェアが別途必要となります。

| 使用機器等                                                  | 環境                                      |  |
|--------------------------------------------------------|-----------------------------------------|--|
| CPU ボード                                                | XG-3352                                 |  |
| HOST PC                                                | PC/AT 互換機                               |  |
| OS                                                     | WindowsXP/Vista/7/8                     |  |
| メモリ                                                    | 使用 OS による                               |  |
| ソフトウェア                                                 | ターミナルソフト                                |  |
| USB ポート                                                | 1 ポート                                   |  |
| LAN ポート                                                | 10/100BASE-TX 1ポート                      |  |
| SD カードスロット                                             | microSD カードを読み込めるスロット(Ubuntu から認識できること) |  |
| PC-USB-04                                              | ホスト PC と XG-3352 のシリアル接続用に使用            |  |
| USB ケーブル                                               | PC-USB-04 で使用                           |  |
| LAN ケーブル                                               | ホスト PC と接続時はクロスケーブルを使用                  |  |
|                                                        | ハブと接続時はストレートケーブルを使用                     |  |
| WM-RP-04S もしくは                                         | 無線 LAN モジュールを用いた動作確認時に使用                |  |
| WM-RP-05S                                              |                                         |  |
| microSD カード SD ルートファイルシステム作成、MMC ブート確認等に使用             |                                         |  |
| USB ホスト変換ケーブル                                          | XG-3352の microAB コネクタ(CN6)の動作確認時に使用     |  |
| USB ファンクション変換ケーブル XG-3352 の microAB コネクタ(CN6)の動作確認時に使用 |                                         |  |
| PC-CAN-02                                              | CAN 通信の動作確認時に使用                         |  |
|                                                        | AC アダプタ(DC5V±5%)                        |  |
|                                                        | 単体動作で 1A 以上必要                           |  |

Table 3.1-1 動作環境

上記の環境は、XG-3352 の Linux の動作確認をするための環境となります。 カーネル等のコンパイルに使用する開発環境に関しては、開発キット付属の『Linux 開発 インストールマニ ュアル』でご確認ください。

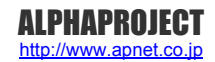

## 3.5 XG-3352 ボードの接続

ホスト PC と XG-3352 ボードの接続例を示します。

LAN をネットワークと接続する場合は、ネットワーク管理者と相談し、設定に注意して接続してください。

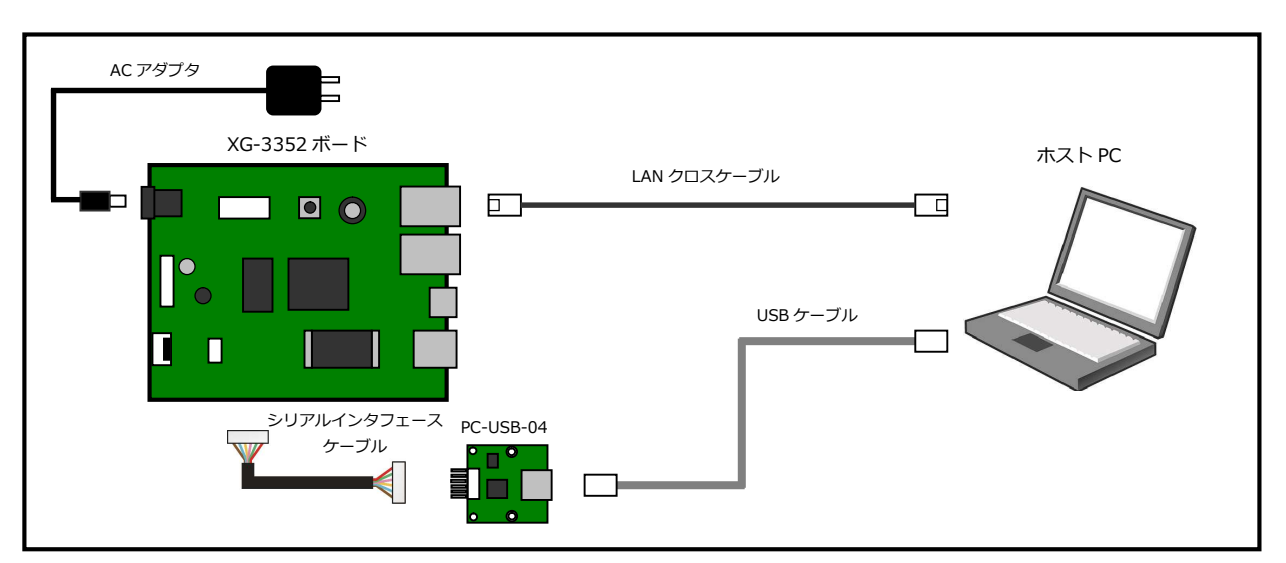

Fig 3.5-1 XG-3352 ボードの接続(PC に接続する場合)

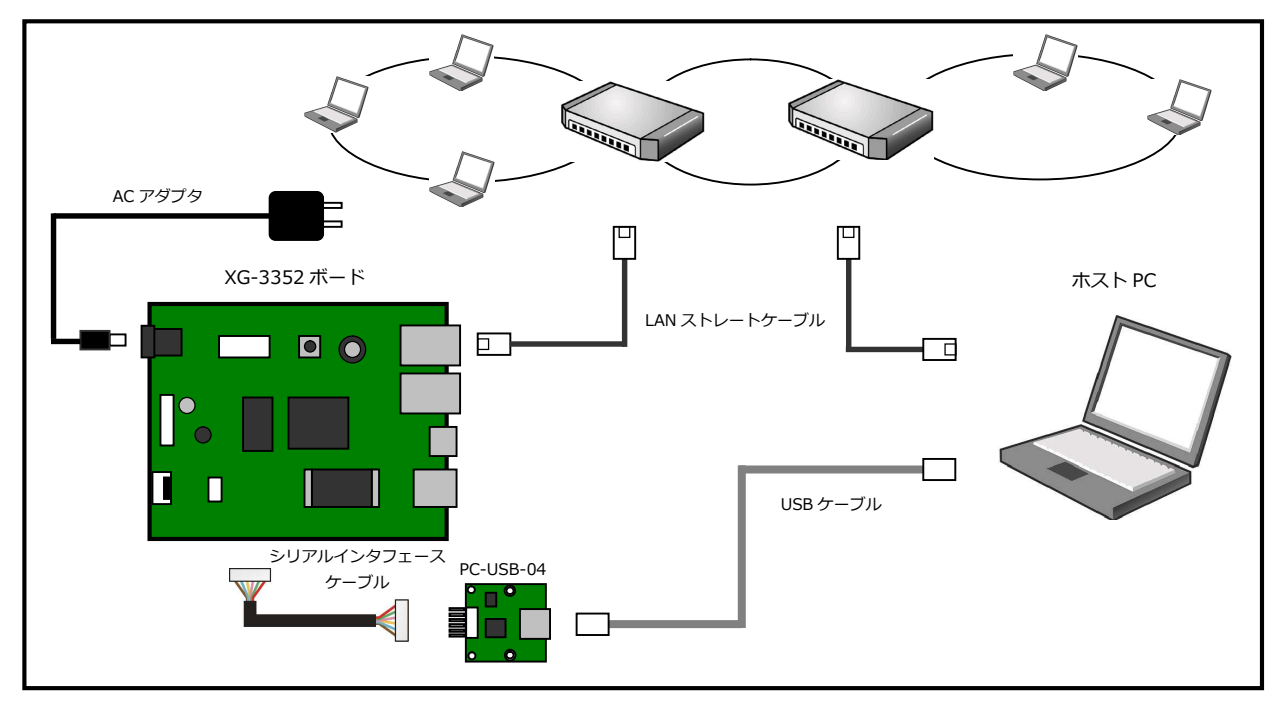

Fig 3.5-2 XG-3352 ボードの接続(HUB に接続する場合)

U-Boot 使用時には、イーサネットポートは、CN3 のみ対応となりますので、LAN ケーブル接続時にはご注意 ください。

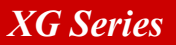

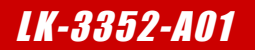

#### 3.6 Linux の起動

XG-3352 上で Linux の起動を行います。

XG-3352 は、動作確認用に Linux がプリインストールされた状態で出荷しております。

① XG-3352の電源をいれる前にスイッチが以下の設定になっていることを確認します。

スイッチの設定の詳細に関しては、『XG-3352 ハードウェアマニュアル』でご確認ください。

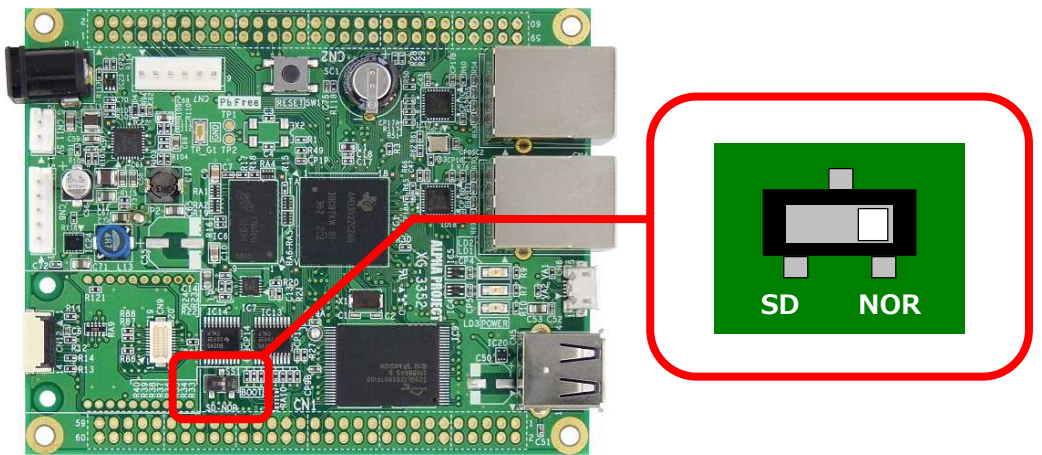

 『3.5 XG-3352 ボードの接続』にしたがって、ホスト PC と XG-3352 のシリアルポート(CN7) とイーサネット ポートを接続します。

PC-USB-04 がホスト PC に認識されて仮想 COM ポートが作成されます。

- ③ ホスト OS(Windows)のターミナルソフトを起動します。(設定は『3.2 シリアル初期設定値』を参照してください)
- ④ AC アダプタを接続して、XG-3352の電源を入れます。
- ⑤ Linux カーネルが自動起動し、全ての起動までにはおよそ 20 秒ほどかかります。

| なお、     | 起動ロクに関しては、本ドキュメントの『 <mark>付録 A. 起動ロク</mark> 』でこ確認くたさい。        |
|---------|---------------------------------------------------------------|
| U-Boot  | 2013.01.01 (Jan 22 2014 - 14:10:13) ALPHAPROJECT XG-3352 vX.X |
| I2C:    | ready                                                         |
| DRAM:   | 128 MiB                                                       |
|         |                                                               |
|         |                                                               |
| 途       | <sup>1</sup> 中省略                                              |
|         |                                                               |
|         |                                                               |
| Welcome | e to Buildroot                                                |
| xg-3352 | 2 login:                                                      |

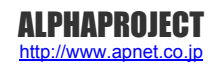

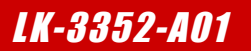

### 3.7 Linux の動作確認

XG-3352 上での Linux の動作確認を行います。

#### ログイン

Linux 起動後、ログインプロンプト『xg-3352 login:』が表示されます。 ログインを実行するにはユーザ『root』を入力してください。

|       | ログイン設定 |
|-------|--------|
| ユーザ   | root   |
| パスワード | なし     |

Table 3.7-1 ログイン設定

```
Welcome to Buildroot
xg-3352 login: <mark>root</mark>
```

#### 時刻設定

XG-3352 上で時刻の設定をします。XG-3352 には RTC(リアルタイムクロック)が搭載されており、電源を OFF にした状態で も時刻を保持することができます。Linux は起動時に RTC から時刻を読み出し、以後は RTC にアクセスすることなく、CPU 内 のタイマーモジュールによって時刻を管理しています。Linux のコマンドライン上から RTC にアクセスするには『hwclock』 コマンドを使用します。

① RTC に設定されている時刻を読み出すには『hwclock』コマンドを引数無しで入力します。

| # hwclock       |                             |
|-----------------|-----------------------------|
| Sat Jan 1 12:00 | 00 2000   0. 000000 seconds |

② RTC に設定されている時刻を変更する際には『date』コマンドを使用し、システムの時刻を設定し、その更新されたシステムの時刻を『hwclock』コマンドで RTC に書き込みます。
 例として時刻を 2014 年 2 月 4 日 15 時 30 分に設定します。

『date -s '2014-02-04 15:30'』実行後、『hwclock -w』を実行してください。 date -s '2014-02-04 15:30' <sup>2</sup>2

| # <mark>d</mark> a | ate – | s ' | 2014-02-0 | 04 1 | 5: <b>30'</b> |
|--------------------|-------|-----|-----------|------|---------------|
| Tue                | Feb   | 4   | 15:30:00  | UTC  | 2014          |

# hwclock -w

## 4.2 ブートローダの起動

XG-3352 を起動して、U-Boot のコマンドコンソールに入る方法を説明します。

XG-3352の電源を入れる前に、スイッチが以下のようになっていることを確認します。
 スイッチの各設定の詳細に関しては、『XG-3352 ハードウェアマニュアル』でご確認ください。

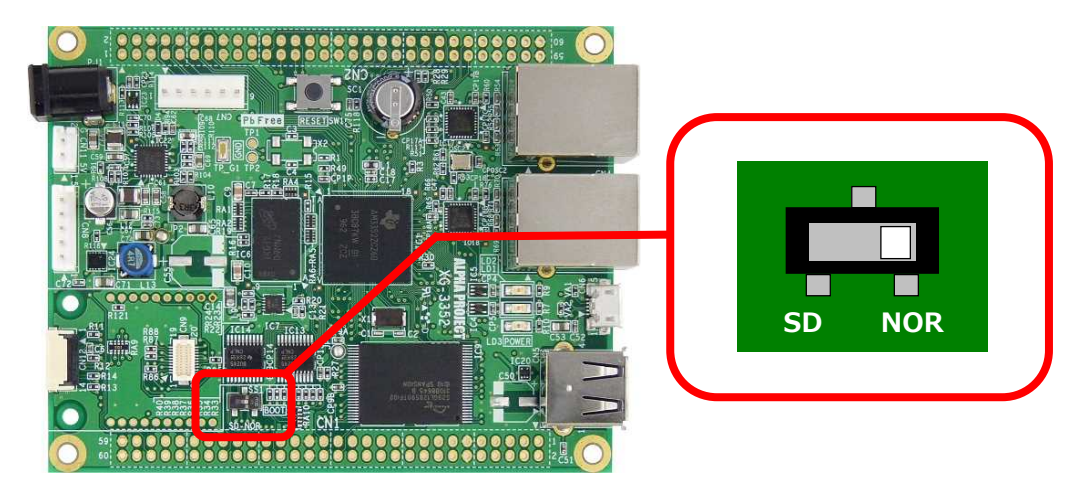

- ② 『3.5 XG-3352 ボードの接続』にしたがって、ホスト PC と XG-3352 のシリアルポート(CN7) とイーサネット ポート(CN3)を接続します。
   PC-USB-04 がホスト PC に認識されて仮想 COM ポートが作成されます。
- ③ ホスト OS (Windows)のターミナルソフトを起動します。(設定は『3.2 シリアル初期設定値』を参照してください)
- ④ AC アダプタを接続して、XG-3352の電源を入れます。

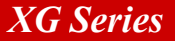

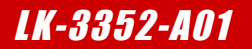

#### 4.4 MMC 起動用の U-Boot の作成

ゲスト OS(Ubuntu)上で MMC 起動用の U-Boot をコンパイルするための手順を説明します。

#### 作成の準備

 作業用ディレクトリ『xg3352-lk』をホームディレクトリに作成します。 すでに作成されている場合は、手順②にお進みください。
 省略 \$ mkdir ~/xg3352-lk

② 手順①で作成した作業用ディレクトリに移動します。

省略 \$ cd ~/xg3352-lk < 入力

③ 作業用ディレクトリに付属 CD 内の以下の1つのファイルをコピーします。 手順④~⑥で例として CD から直接コピーする方法を記述します。他の方法でコピーする場合には、コピー作業 完了後に、手順⑦にお進みください。

u-boot-2013.01.01-xg3352-X.X.tar.bz2

※『X.X』にはバージョン番号が入ります。Ver1.0の場合は、『1.0』

④ CD をドライブに挿入します。

デフォルトでは、自動でマウントされますが、マウントされない場合は、以下のコマンドを実行します。

省略 \$ gvfs-mount -d /dev/sr0 🖓

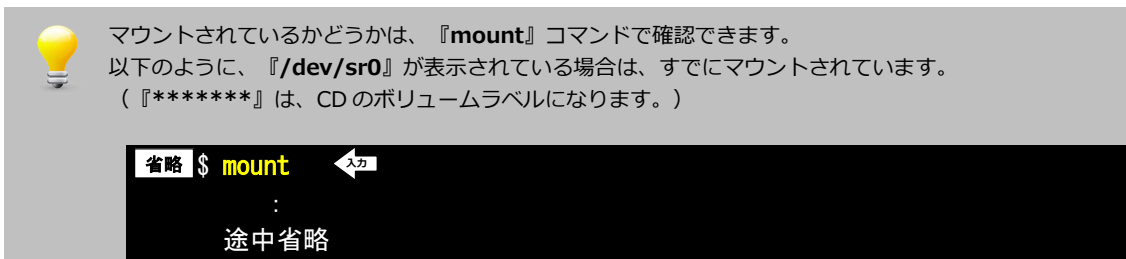

/dev/sr0 on /media/\*\*\*\*\*\* type udf (ro, nosuid, nodev, uhelper=udisks, uid=1000, gid=1000, iocharset=utf8, umask=0077)

⑤ ファイルをコピーします。コマンド途中の『\*\*\*\*\*\*』は、CDのボリュームラベルになります。

そのため、その部分は挿入した CD に合わせて入力してください。 **省略 \$ cp /media/\*\*\*\*\*\*\*/sources/u-boot-2013.01.01-xg3352-X.X.tar.bz2**. <

⑥ CD をアンマウントします。

省略 \$ umount /dev/sr0 🐴

⑦ ソースファイルを展開します。

省略 \$ tar -xjpf u-boot-2013.01.01-xg3352-X.X.tar.bz2 🛛 🖓

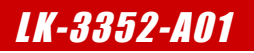

#### 作成

① 準備作業で展開した作業用ディレクトリの『u-boot-2013.01.01-xg3352-X.X』へ移動します。 省略 \$ cd ~/xg3352-lk/u-boot-2013.01.01-xg3352-X.X スカ ② コンパイルします。 途中の『O=xg3352』の0は、英字大文字の0(オー)ですので、ご注意ください。 省略 \$ make CROSS\_COMPILE=arm-linux-gnueabihf- ARCH=arm 0=xg3352 xg3352 入力 Configuring for xg3352 - Board: xg3352, Options: SERIAL1, CONS INDEX=1 make make[1]: ディレクトリ `/home/guest/xg3352-1k/u-boot-2013.01.01-xg3352-X.X' に入ります Generating /home/guest/xg3352-lk/u-boot-2013.01.01-xg3352-X.X/xg3352/include/autoconf.mk 途中省略 make[2]: `all' に対して行うべき事はありません. make[2]: ディレクトリ `/home/guest/xg3352-lk/u-boot-2013.01.01-xg3352-X.X/examples/api' から出ます make[1]: ディレクトリ `/home/guest/xg3352-lk/u-boot-2013.01.01-xg3352-X.X' から出ます

make が正常に終了すると『xg3352』ディレクトリに『MLO』と『u-boot.img』が作成されます。

| 省略 💲 <mark>S</mark> X | g3352/MLO xg3352/u-boot.img | 27 |
|-----------------------|-----------------------------|----|
| xg3352/ML0            | xg3352/u-boot.img           |    |

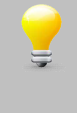

『arm-linux-gnueabihf-gcc: コマンドが見つかりません』のようなエラーが表示される場合には、クロス コンパイラのインストールが正常にできていない可能性があります。 多くの場合でインストールマニュアルの『SDK インストール手順』の最後に行うパス設定が異なっている可能 性がありますので、再度ご確認ください。

# 5. Linux

### 5.1 Linux システムの概要

XG-3352 用 Linux システムは、Linux カーネルとルートファイルシステム(ramfs, sd, norflash)から構成されます。 Linux カーネルは、デバイスドライバとして UART、Ethernet、FlashROM 等をサポートし、ファイルシステムとして ext2、 ext3、JFFS2、cramfs、FAT、NFS 等をサポートしています。

ルートファイルシステムは、基本アプリケーションとして、コマンドユーティリティ郡「busybox」が収録されています。

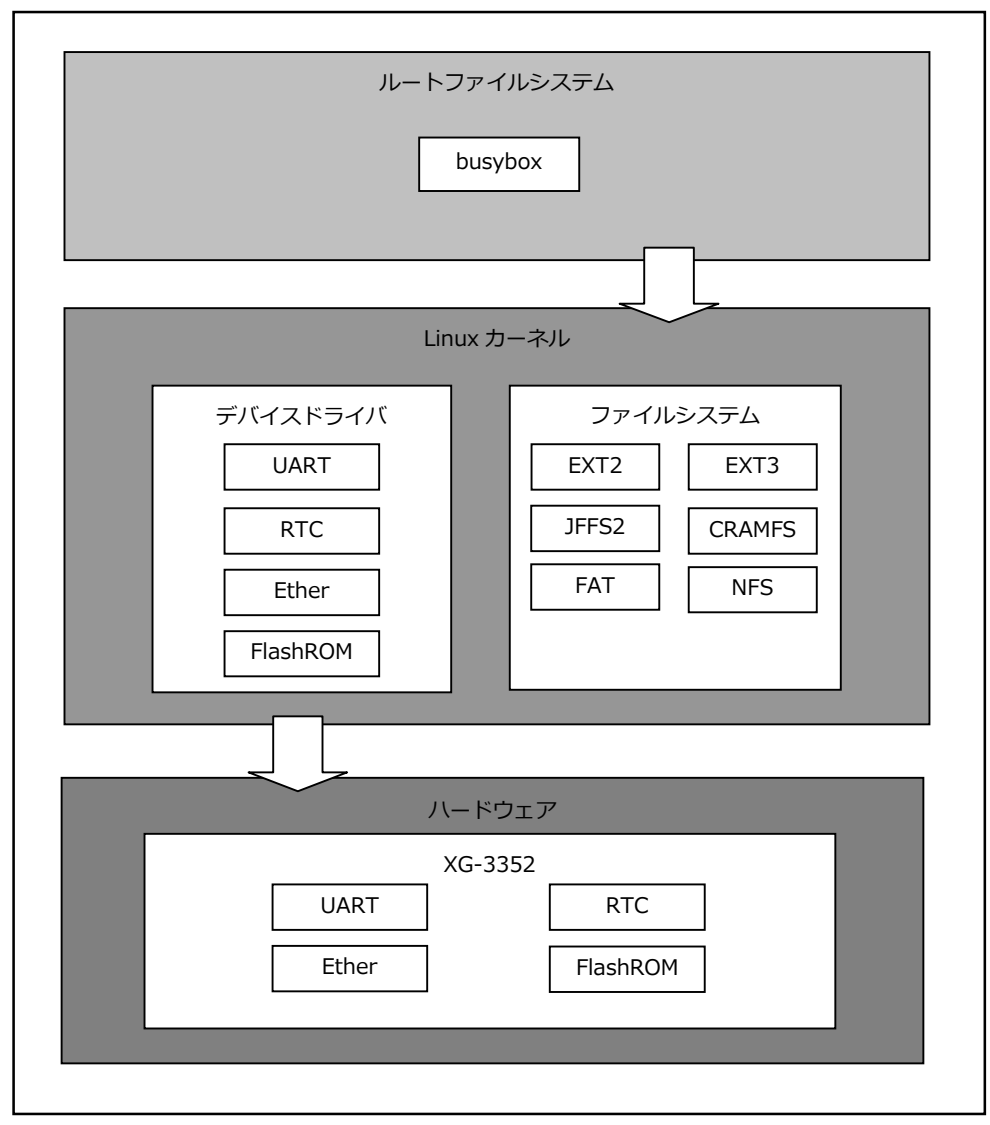

Fig 5.1-1 Linux システム

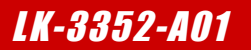

#### Linux カーネルの作成

```
Linux カーネルをコンパイルする方法を説明します。
```

Linux カーネルの設定データは Linux カーネルソースディレクトリ以下『arch/arm/configs/xg3352\_defconfig』に保存 されています。

```
① 準備作業で展開した作業用ディレクトリの『linux-3.2.0-xg3352-X.X』へ移動します。
```

省略 \$ cd ~/xg3352-1k/1inux-3.2.0-xg3352-X.X 🛛 🖓

② Linux カーネルの設定データを呼び出します。

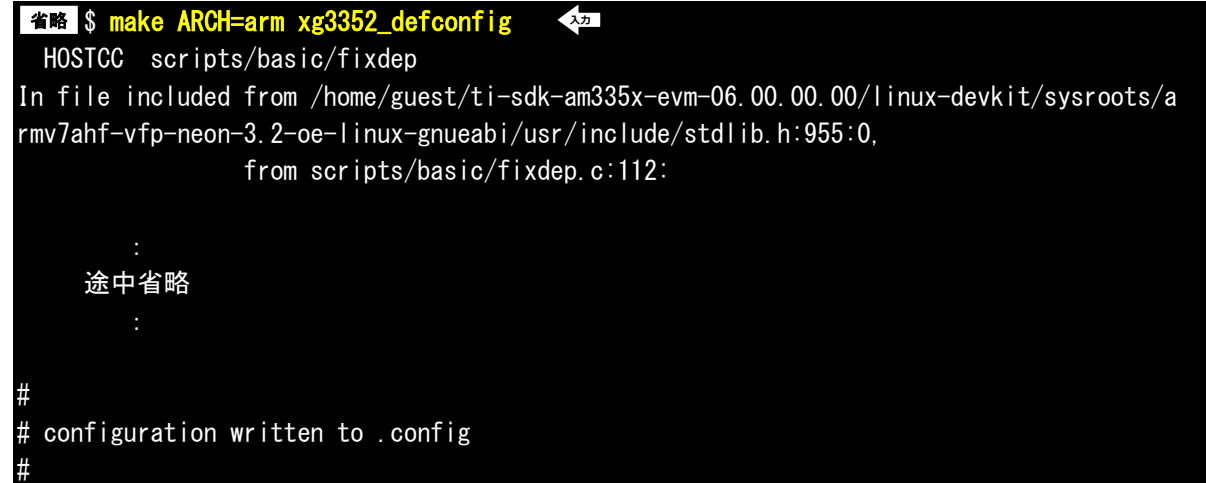

③ make を実行します。終了までに数分から数時間かかる場合があります。

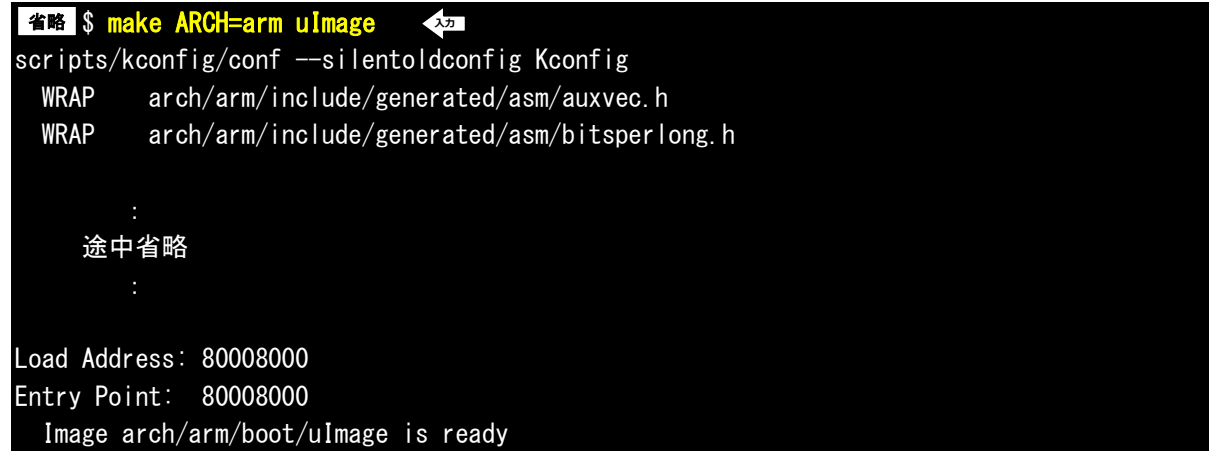

- ④ make が正常に終了すると『./arch/arm/boot』ディレクトリに Linux カーネルイメージ『uImage』が作成されます。
   省略 \$ ls arch/arm/boot/uImage
   本arch/arm/boot/uImage
- ⑤ 『/tftpboot』ディレクトリに Linux カーネルイメージ『uImage』をコピーし、名前を『uImage-xg3352』に変更 します。

省略 \$ cp arch/arm/boot/ulmage /tftpboot/ulmage-xg3352 🛛 🗫

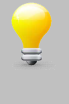

『arm-linux-gnueabihf-gcc: コマンドが見つかりません』のようなエラーが表示される場合には、クロス コンパイラのインストールが正常にできていない可能性があります。

多くの場合でインストールマニュアルの『**SDK インストール手順**』の最後に行うパス設定が異なっている可能 性がありますので、再度ご確認ください。

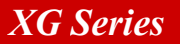

#### ramfs ルートファイルシステムの作成

① ルートファイルシステムの make が正常に終了すると、『./output/images』ディレクトリに『rootfs.cpio.gz』 ファイルが作成されます。

省略 \$ Is output/images/rootfs.cpio.gz output/images/rootfs.cpio.gz

② U-Boot 用のルートファイルシステムに変換します。

\* mkimage -A arm -O linux -T ramdisk -C gzip -d output/images/rootfs.cpio.gz outpu
t/images/ulnitrd-xg3352 
Image Name:
Created: Thu Jan 23 10:35:19 2014
Image Type: ARM Linux RAMDisk Image (gzip compressed)
Data Size: 2417513 Bytes = 2360.85 kB = 2.31 MB
Load Address: 00000000
Entry Point: 00000000

③ TFTPを使用してロードできるように、『/tftpboot』ディレクトリにルートファイルシステム『uInitrd-xg3352』を コピーします。

省略 \$ cp output/images/ulnitrd-xg3352 /tftpboot 🛛 🗫

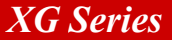

## 5.4 RAMFS-Linux システムの起動

U-Boot を使用し、『<u>5.2 Linux カーネルの作成</u>』で作成した Linux カーネル『**uImage-xg3352**』と ramfs ルートファイ ルシステム『**uInitrd-xg3352**』をネットワーク経由(TFTP)でダウンロードし RAMFS-Linux システムを起動する方法を示し ます。

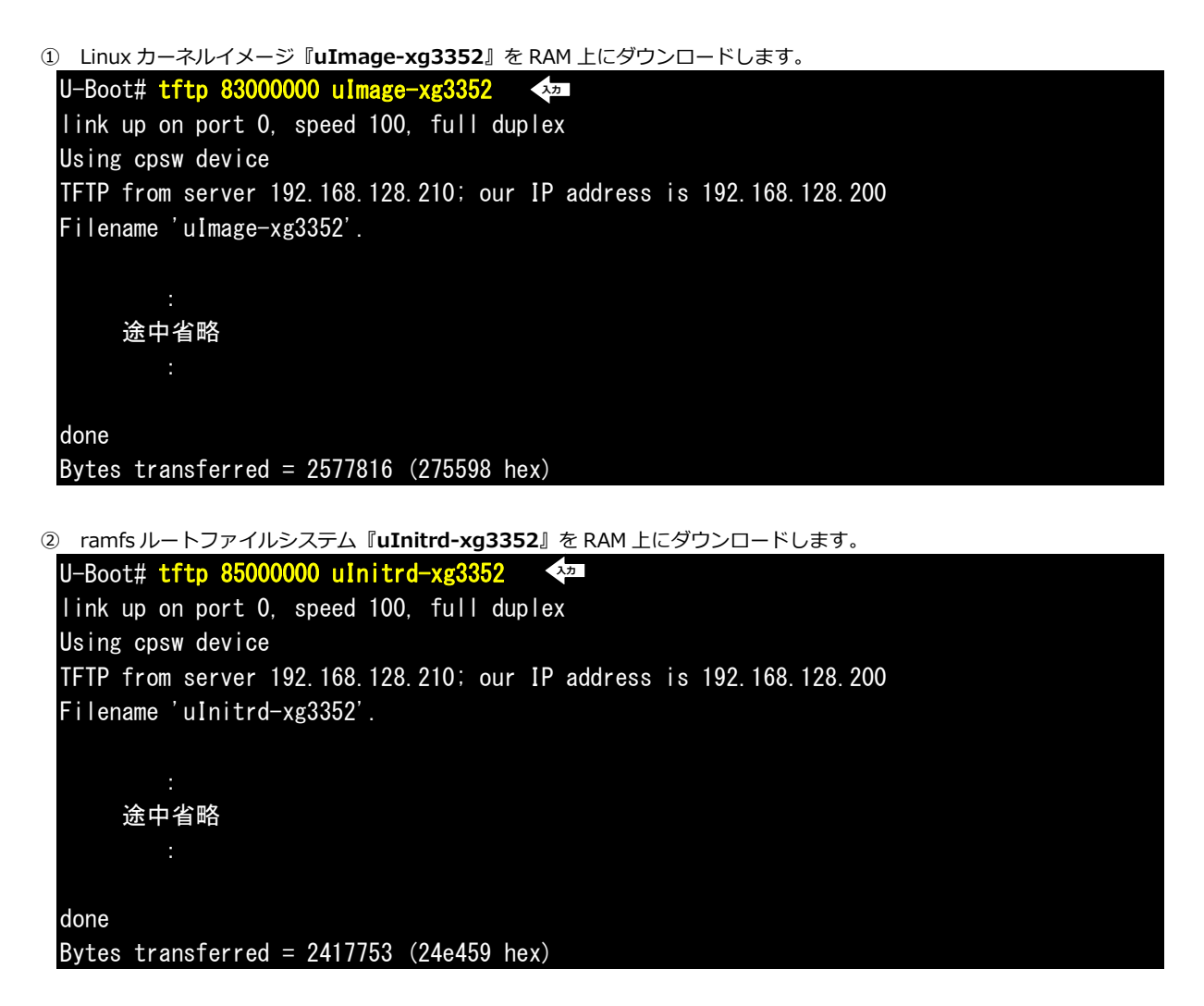

③ ダウンロードしたイメージを起動します。

```
U-Boot# bootm 83000000 85000000 

## Booting kernel from Legacy Image at 83000000 ...

Image Name: Linux-3.2.0-xg3352-X.X

Image Type: ARM Linux Kernel Image (uncompressed)

...

途中省略

...

Welcome to Buildroot

xg-3352 login:
```

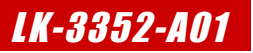

# 6. プログラムの作成

本章では、XG-3352上で動作するアプリケーションの作成方法について説明します。

## 6.1 プログラムの開発について

ソースファイルのコンパイルから動作までの一連の流れを示します。

- ① ゲスト OS 上でソースファイルを作成。
- ② ゲスト OS 上でソースファイルをクロスコンパイルし、実行ファイルを作成。
- ③ XG-3352 ボード上でゲスト OS を nfs でマウントし、実行ファイルをダウンロード。
- ④ XG-3352 ボード上で動作を確認。

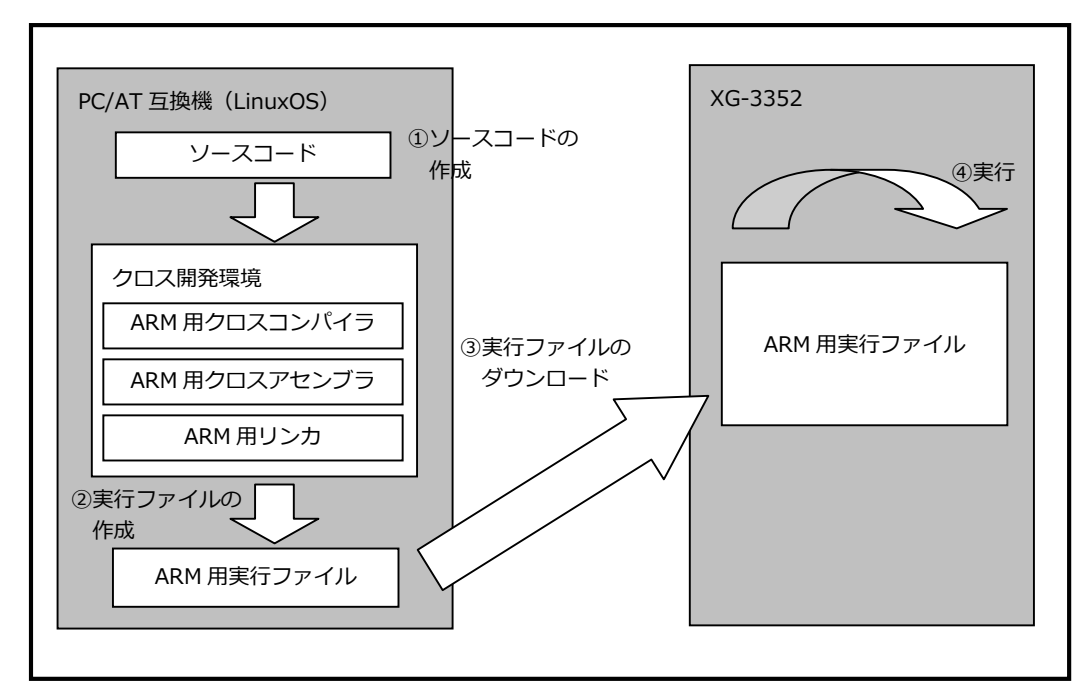

Fig 6.1-1 プログラムの開発手順

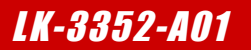

サンプルアプリケーションのコンパイル

サンプルアプリケーションのコンパイル手順を説明します。

① 準備作業で展開した作業用ディレクトリの『helloworld』へ移動します。

省略 \$ cd ~/xg3352-lk/helloworld 🖡

サンプルアプリケーションをコンパイルします。

省略 \$ make 🛛 🕶 arm-linux-gnueabihf-gcc -Wall helloworld.c -o helloworld

③ アプリケーションプログラムを NFS の共有ディレクトリにコピーします。

省略 \$ cp helloworld /nfs 入力

# 7. デバイスドライバの作成

本章では、XG-3352上の LED にアクセス可能なサンプルデバイスドライバの作成方法とそのデバイスドライバを使用したアプ リケーションの作成方法について説明します。

本章で作成するプログラムは、Linux カーネルソースが事前にコンパイル済みである必要があります。 カーネルのコンパイルについては、『**5.2 Linux カーネルの作成**』をご確認ください。

## 7.1 サンプルデバイスドライバの概要

サンプルデバイスドライバは LED デバイスへのアクセス関数を提供します。

#### デバイスドライバの概要

ユーザプログラム上からデバイスにアクセスする際、通常はデバイスファイルを通じてシステムコールを発行し、デバイスドラ イバに処理を依頼します。デバイスドライバはデバイスへのアクセス関数を提供することにより、ユーザプログラム上からデバ イスにアクセスする手段を提供します。

サンプルデバイスドライバはキャラクタ型デバイスドライバになり、モジュールとしてコンパイルします。このデバイスドライ バは、ユーザプログラム上から LED デバイスにアクセスするための関数を提供します。システムコール(API)は『open』、 『close』、『write』になります。サンプルデバイスドライバを示すデバイスファイルは『/dev/sample0』になります。

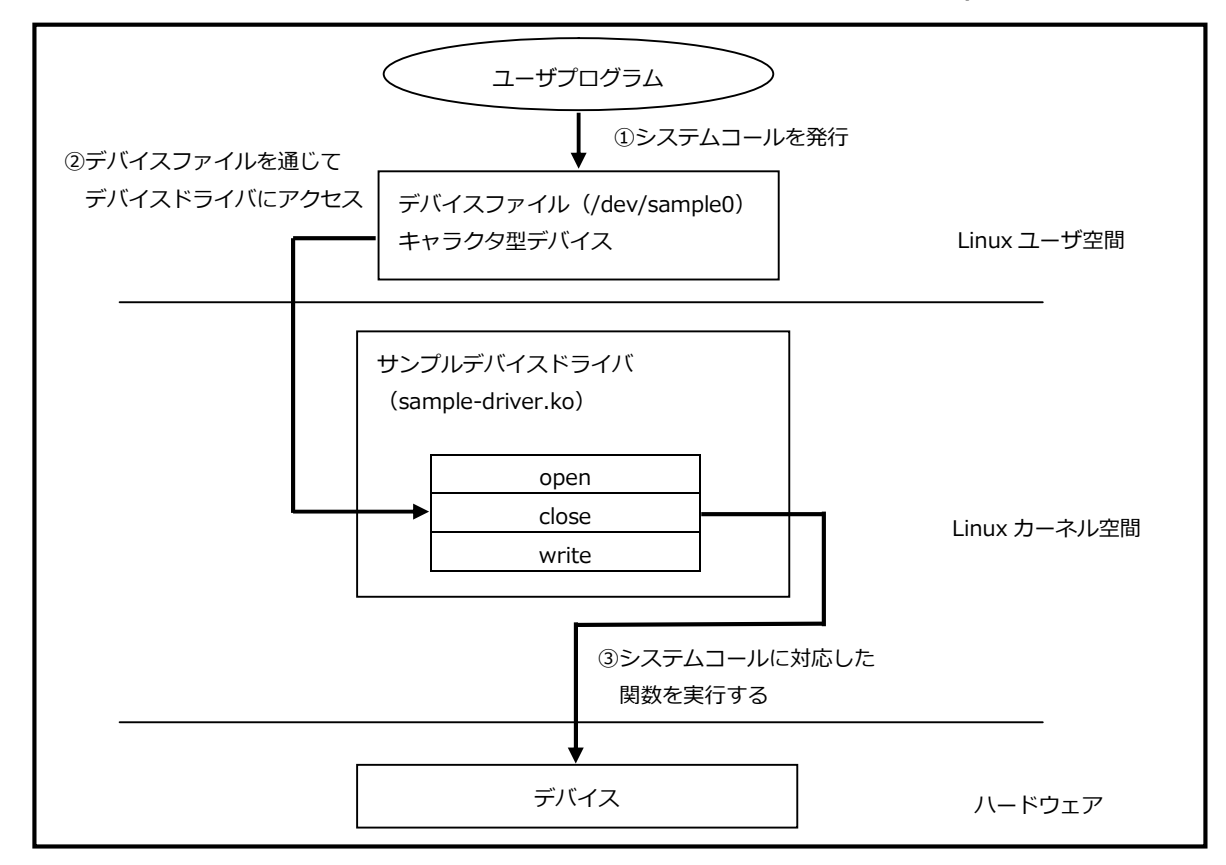

#### Fig 7.1-1 サンプルデバイスドライバの概要

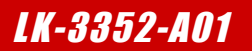

# 9. MMC ブート

XG-3352 は、MMC(microSD カード)ブートを行うことができます。 本手順では、MMC ブートを使用して、U-Boot の起動までの確認手順を説明します。

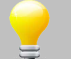

本手順では、Ubuntu 上で microSD カードへ U-Boot 等のデータをコピーする手順があります。 そのため、Ubuntu 上で認識できる SD カードリーダをご用意ください。

### 9.1 microSD カードの作成

#### 作成の準備

作業用ディレクトリ『xg3352-lk』をホームディレクトリに作成します。
 すでに作成されている場合は、手順②にお進みください。

省略 \$ mkdir ~/xg3352-1k 477

- ② 本手順で使用するデータの置く場所用にディレクトリ『mmcboot』を作業用ディレクトリに作成します。
   省略 \$ mkdir ~/xg3352-lk/nmcboot <</li>
- 3 手順②で作成したディレクトリに移動します。
   省略 \$ cd ~/xg3352-lk/mmcboot 2<sup>21</sup>
- ④ MMC ブートを使用して U-Boot を起動するためには、以下の 2 つのファイルが必要となります。

MLO u-boot.img

**『4.4 MMC 起動用の U-Boot の作成**』で作成したファイルでも可能ですが、同等のファイルが CD 内にあります。 以下の手順⑤~⑦では、CD からコピーする方法で説明します。

⑤ CD をドライブに挿入します。

```
デフォルトでは、自動でマウントされますが、マウントされない場合は、以下のコマンドを実行します。
省略 $ gvfs-mount -d /dev/sr0 <>>>
```

| マウントされているかどうかは、『mount』コマンドで確認できます。<br>以下のように、『/dev/sr0』が表示されている場合は、すでにマウントされています。<br>(『*******』は、CD のボリュームラベルになります。) |
|----------------------------------------------------------------------------------------------------|
| 省略 \$ mount <sup>入力</sup>                                                                                            |
|                                                                                                    |
| 金田市市市市市市市市市市市市市市市市市市市市市市市市市市市市市市市市市市市市市                                                                              |
| :<br>/dov/or0 on /modia/****** type udf (re pequid redev ubelper-udiake uid=1000)                                    |
| gid=1000, iocharset=utf8, umask=0077)                                                                                |
|                                                                                                    |

④ パーティションを作成作業に入ります。 コマンドで手順③によって microSD カードの容量から計算されたシリンダ数を指定します。本手順の計算では、482 と なりましたので、コマンドは、『sudo sfdisk -D -H 255 -S 63 -C 482 /dev/sdb』と入力して実行します。 省略 \$ sudo sfdisk -D -H 255 -S 63 -C 482 /dev/sdb 🛛 🖓 [sudo] password for guest: 現在、誰もこのディスクを使っていないかを調べます... 0K ディスク /dev/sdb: シリンダ数 482、ヘッド数 255、63 セクタ/トラック 古い場面: 警告: パーティションテーブルは C/H/S=\*/49/48 として作成されたようです (482/255/63 のかわりに)。 このリストは、そのジオメトリと見なします。 ユニット = 1204224 バイトのシリンダ、1024 バイトのブロック、0 から数えます デバイス ブート 始点 終点 #シリンダ #ブロック Id システム /dev/sdb1 3+ 3292-3290- 3868160 b W95 FAT32 開始: (c, h, s) 期待値 (3, 23, 33) (1, 2, 3) <u>を発見</u> 終点: (c, h, s) 期待値(1023, 48, 48)(960, 48, 48)を発見 0 0 /dev/sdb2 0 0 空 /dev/sdb3 0 0 0 0 空 0 0 /dev/sdb4 0 0 空 以下の書式で入力して下さい -- 指定しなかったフィールドには初期値をセットします <start> <size> <type [E, S, L, X, hex]> <bootable [-, \*]> <c, h, s> <c, h, s> |普通は〈start〉と〈size〉(そして恐らく〈type〉)を指定するだけで構いません。

⑤ パーティションを作成します。パーティション1は、mmcブートとして使用するため、『,9,0x0C,\*』と入力しますが、 パーティション2~4は、何も入力しなくて Enter キーのみ押します。

| /dev/sdb1 :, | 9, 0x0C, | *  | 入力         |        |          |     |                 |
|--------------|----------|----|------------|--------|----------|-----|-----------------|
| /dev/sdb1    | *        | 0+ | - 8        | 9–     | 72261    | С   | W95 FAT32 (LBA) |
| /dev/sdb2 :  | 入力       |    | Enter キーのる | ヶ押します  |          |     |                 |
| /dev/sdb2    |          | 9  | 481        | 473    | 3799372+ | 83  | Linux           |
| /dev/sdb3 :  | 入力       |    | Enter キーのる | ヶ押します  |          |     |                 |
| /dev/sdb3    |          | 0  | _          | 0      | 0        | 0   | 空               |
| /dev/sdb4 :  | 入力       |    | Enter キーのる | ヶ押します  |          |     |                 |
| /dev/sdb4    |          | 0  | _          | 0      | 0        | 0   | 空               |
| 新たな場面        |          |    |            |        |          |     |                 |
| ユニット = 8     | 225280   | バ  | (イトのシリ)    | ンダ、102 | 24 バイトの  | )ブロ | コック、0 から数えます    |
|              |          |    |            |        |          |     |                 |
| デバイス         | ブート      | 始  | 点 終点       | #シリン:  | ダ #ブロッ   | ク   | Id システム         |
| /dev/sdb1    | *        | 0+ | - 8        | 9–     | 72261    | С   | W95 FAT32 (LBA) |
| /dev/sdb2    |          | 9  | 481        | 473    | 3799372+ | 83  | Linux           |
| /dev/sdb3    |          | 0  | _          | 0      | 0        | 0   | 空               |
| /dev/sdb4    |          | 0  | _          | 0      | 0        | 0   | 空               |

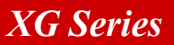

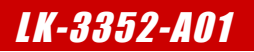

#### 9.2 起動手順

 XG-3352のスイッチを以下の設定に変更します。 スイッチの設定の詳細に関しては、『XG-3352 ハードウェアマニュアル』でご確認ください。

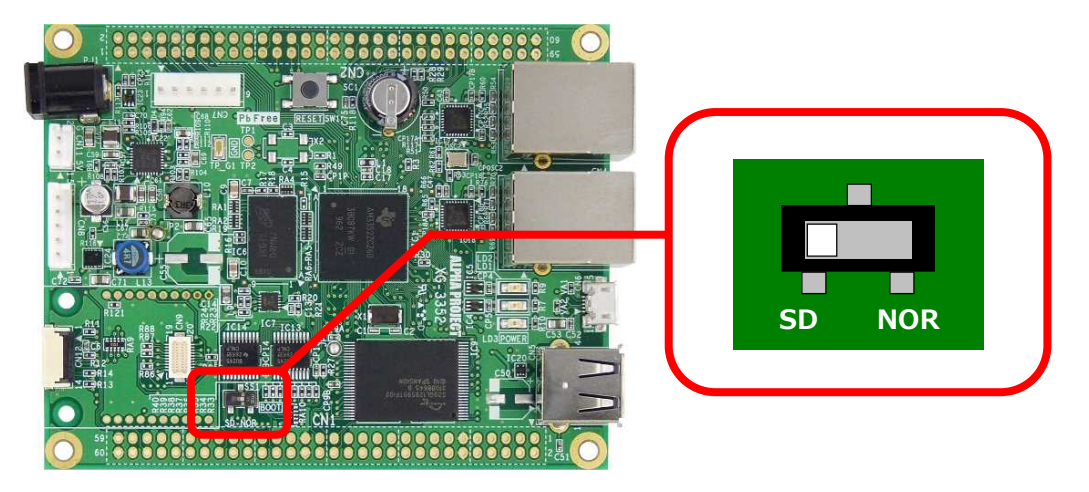

 下図に従って、『9.1 microSD カードの作成』で作成した microSD カードを XG-3352 に挿入し、PC-USB-04 を 使用して PC と XG-3352 のシリアルポート(CN7)を接続します。

![](_page_25_Figure_6.jpeg)

Fig 9.2-1 ボードの接続

PC-USB-04 とホスト PC を USB ケーブルで接続すると、PC-USB-04 がホスト PC に認識されて仮想 COM ポートが作成されます。 詳細に関しては、PC-USB-04 のマニュアルでご確認ください。

③ ホスト OS (Windows)のターミナルソフトを起動します。(設定は『3.2 シリアル初期設定値』を参照してください)

![](_page_26_Picture_1.jpeg)

# 10. ボードの初期化

XG-3352 は、FlashROM に U-Boot、Linux カーネル等が書き込まれた状態で出荷しております。 再度 FlashROM へ U-Boot 及び Linux カーネル等を書き込みたい場合には、本章の手順に従って行ってください。

![](_page_26_Picture_4.jpeg)

本手順では、MMC(microSD カード)ブートを使用して行いますので、Ubuntu 上で microSD カードへ Linux カーネル等のデータをコピーする必要があります。 そのため、Ubuntu 上で認識できる SD カードリーダをご用意ください。

## 10.1 FlashROM 構成

以下に、FlashROM のアドレスマップを記載します。

次節より、このアドレスマップになるように FlashROM へ書き込む方法を説明します。

| 開始アドレス              | 領域名                     | 領域サイズ    |
|---------------------|-------------------------|----------|
| 0 × 0 0 0 0 0 0 0 0 | U-Boot                  | 512KByte |
| 0×00080000          | U-Boot 環境変数領域           | 256KByte |
| 0×000C0000          | 未使用                     | 256KByte |
| 0×00100000          | Linux カーネル              | 3MByte   |
| 0×00400000          | ramfs ルートファイルシステム       | 3MByte   |
| 0×00700000          | 未使用(norflash ファイルシステム用) | 9MByte   |

#### Fig 10.1-1 FlashROM 構成

### 10.2 作業概要

FlashROM に書き込む手順は、以下の2つの作業で行います。

- 1. MMC ブート用の microSD カードを作成します。 microSD カードを MMC ブートできるように作成し、FlashROM に書き込むデータも入れます。
- 2. FlashROM に用意したデータを書き込みます。 MMC ブートにより起動した U-Boot を利用して、FlashROM にデータを書き込む。

次節より、上記の作業順番で説明します。

![](_page_27_Picture_1.jpeg)

#### 謝辞

Linux、U-Bootの開発に関わった多くの貢献者に深い敬意と感謝の意を示します。

#### 著作権について

- ・本文書の著作権は、株式会社アルファプロジェクトが保有します。
- ・本文書の内容を無断で転載することは一切禁止します。
- ・本文書の内容は、将来予告なしに変更されることがあります。
- ・本文書の内容については、万全を期して作成いたしましたが、万一ご不審な点、誤りなどお気付きの点がありましたら弊社までご連絡下さい。
- ・本文書の内容に基づき、アプリケーションを運用した結果、万一損害が発生しても、弊社では一切責任を負いませんのでご了承下さい。

#### 商標について

- ・AM3352 は、TEXISAS INSTRUMENTS 株式会社の登録商標、商標または商品名称です。
- ・Linux は、Linus Torvaldsの米国およびその他の国における登録商標または商標です。
- ・U-Boot は、DENX Software Engineering の登録商標、商標または商品名称です。
- ・Windows®の正式名称は、Microsoft®Windows®Operating System です。
- ・Microsoft、Windows は、米国 Microsoft Corporation.の米国およびその他の国における商標または登録商標です。
- ・Windows®8、Windows®7、Windows®Vista、Windows®XPは、米国 Microsoft Corporation.の商品名称です。
- VirtualBox は、OracleCorporation の商品名称です。
   本文書では下記のように省略して記載している場合がございます。ご了承下さい。
   Windows®8 は、Windows 8 もしくは Win8
   Windows®7 は、Windows 7 もしくは Win7
   Windows®Vista は、Windows Vista もしくは WinVista
   Windows®XP は、Windows XP もしくは WinXP
- ・その他の会社名、製品名は、各社の登録商標または商標です。

![](_page_27_Picture_19.jpeg)

〒431-3114 静岡県浜松市東区積志町 834 http://www.apnet.co.jp E-MAIL:query@apnet.co.jp